# Anleitung für das Fotoarchiv des Qwan Ki Do Berlin-Köpenick e. V.

Diese Anleitung Ihnen soll als Unterstützung für die Nutzung des neuen Fotoarchivs des Qwan Ki Do Berlin-Köpenick e.V. dienen. Wir wünschen viel Freude mit den Bildern und hoffen, damit einen Beitrag gegen das Verblassen von Erinnerungen leisten zu können.

### Inhalt

| Das Fotoarchiv2                          |
|------------------------------------------|
| Anmeldung, Registrierung, Freischaltung3 |
| Das Aussehen (Layout) des Fotoarchivs5   |
| Das Archivierungsprinzip7                |
| Navigation8                              |
| Einzelbildansicht11                      |
| Download12                               |
| Schlagwörter                             |
| Weitere Funktionen                       |
| Neueste Fotos15                          |
| Neueste Alben                            |
| Sternchen15                              |
| Suchen15                                 |
| Persönliche Einstellungen anpassen16     |
| Hinweise                                 |
| Passwort vergessen                       |

### **Das Fotoarchiv**

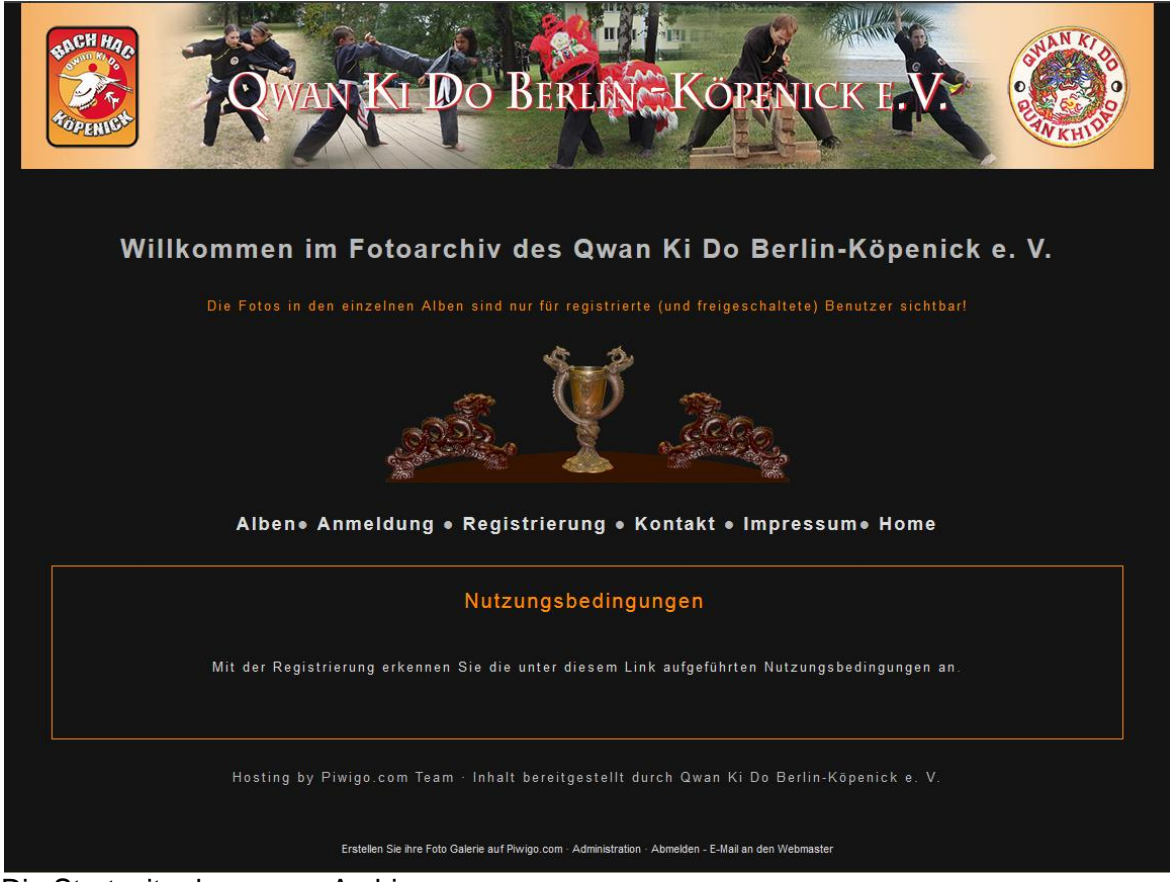

Die Startseite des neuen Archivs.

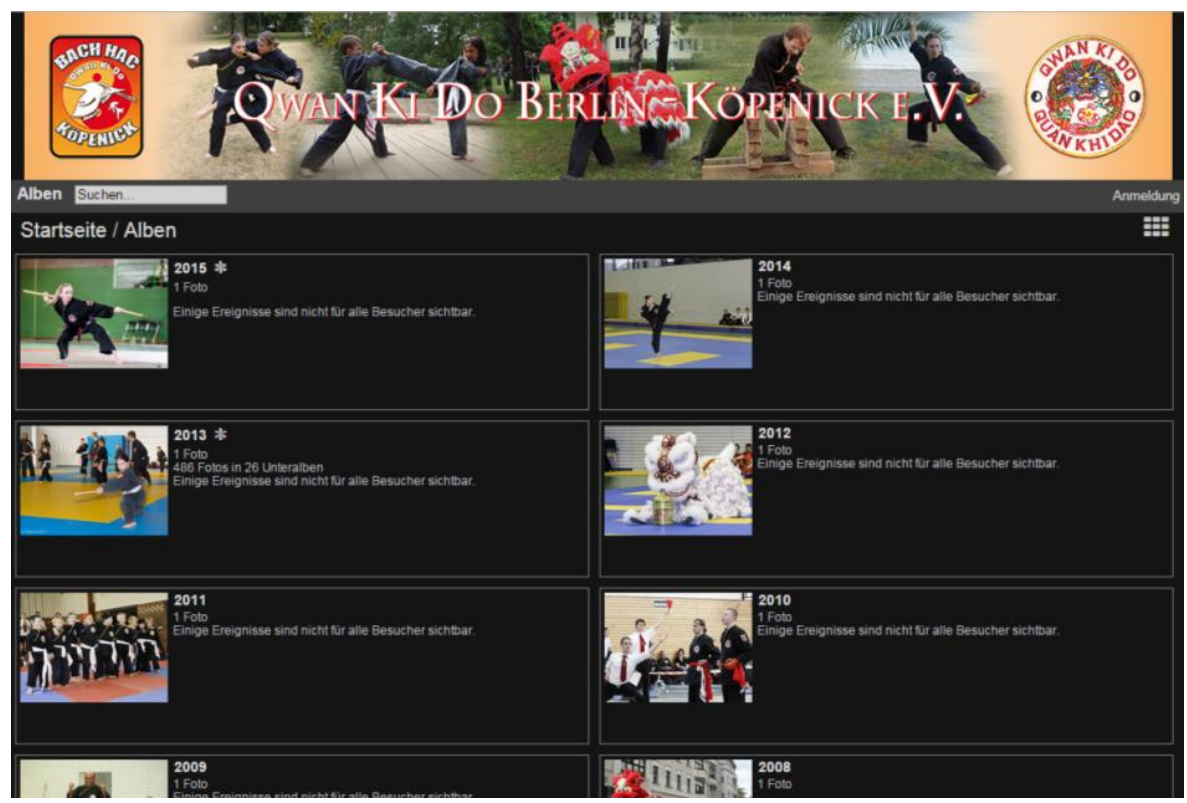

Die Seite mit den Alben.

Noch nicht registrierte Besucher sehen hier lediglich die Albumbilder der einzelnen Jahre.

# Anmeldung, Registrierung, Freischaltung

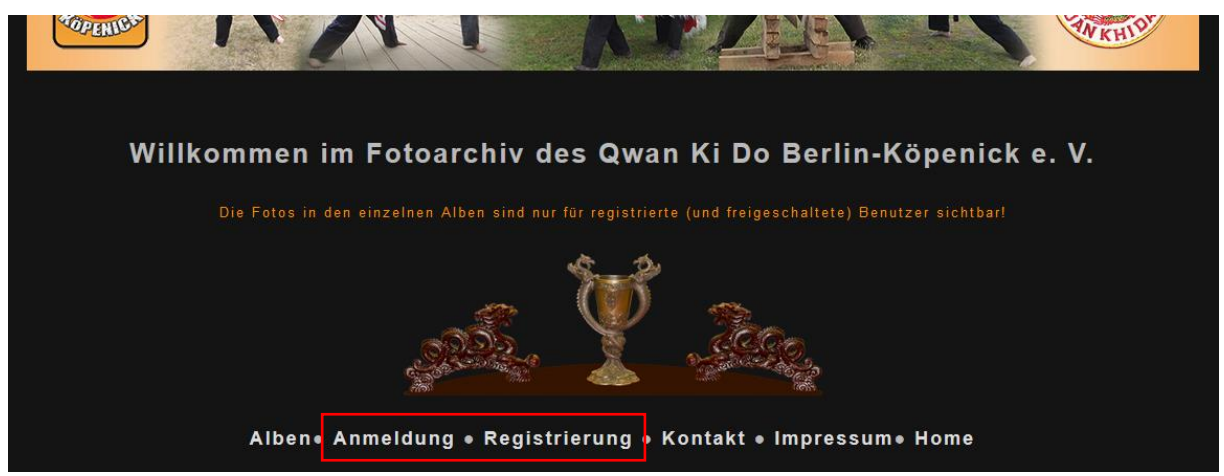

Die Startseite mit den Links zur Anmeldung und Registrierung.

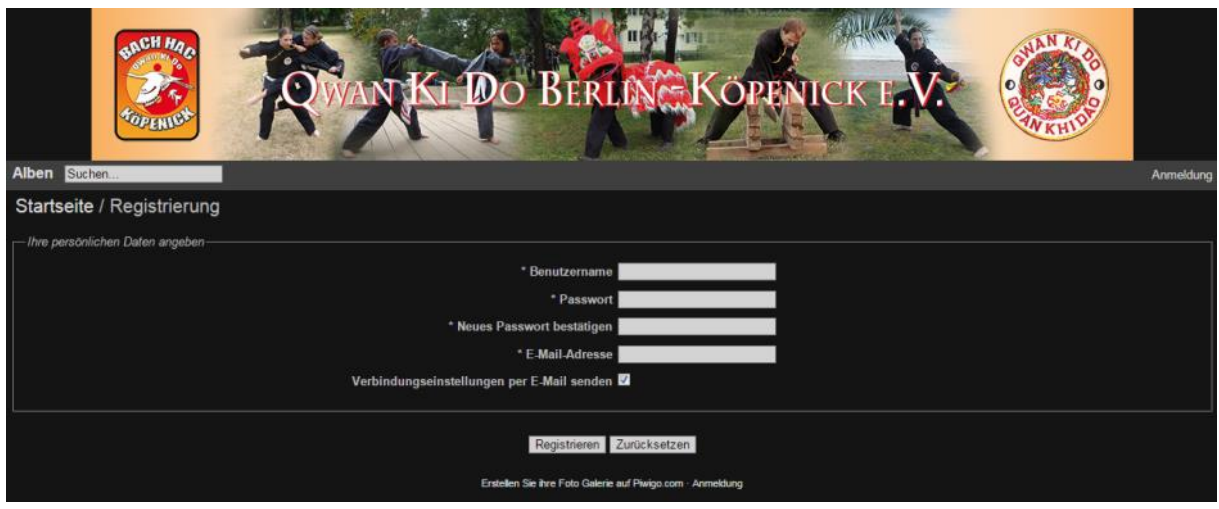

Neue Benutzer müssen sich zunächst registrieren.

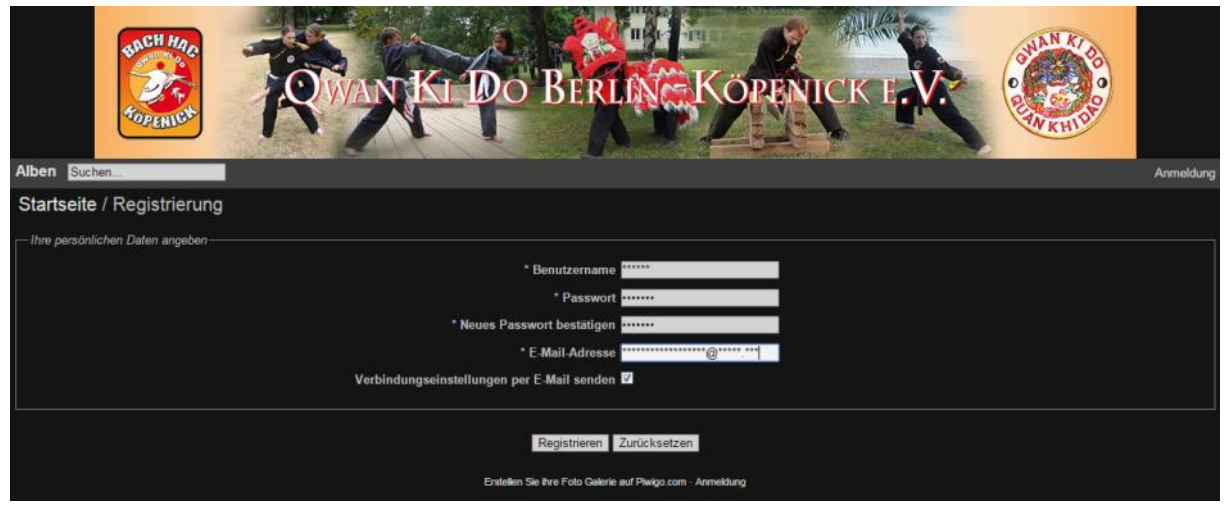

Füllen Sie dazu alle Felder aus. Eine gültige Mail-Adresse ist zwingend erforderlich, damit Sie über die Freischaltung informiert werden können.

Bitte beachten Sie unbedingt, dass bei einer Anmeldung nicht nur das Passwort, sondern auch der Benutzername korrekt (Groß- und Kleinschreibung) geschrieben sein müssen!

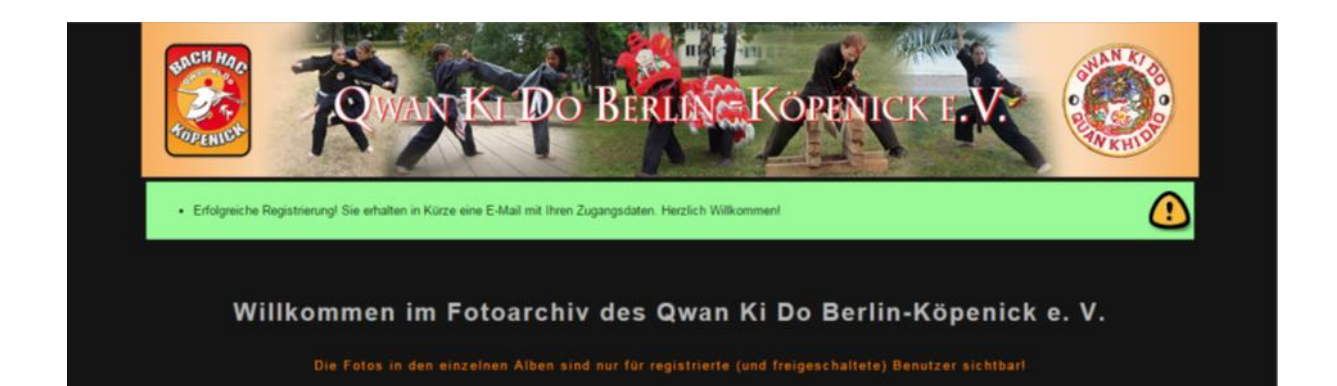

Nach der Registrierung können Sie sich sofort mit den eingegebenen Anmeldedaten anmelden. Solange jedoch noch keine Freischaltung erfolgt ist, sehen Sie in den einzelnen Alben nur das Vorschaubild. Über die Freischaltung werden Sie per Mail informiert:

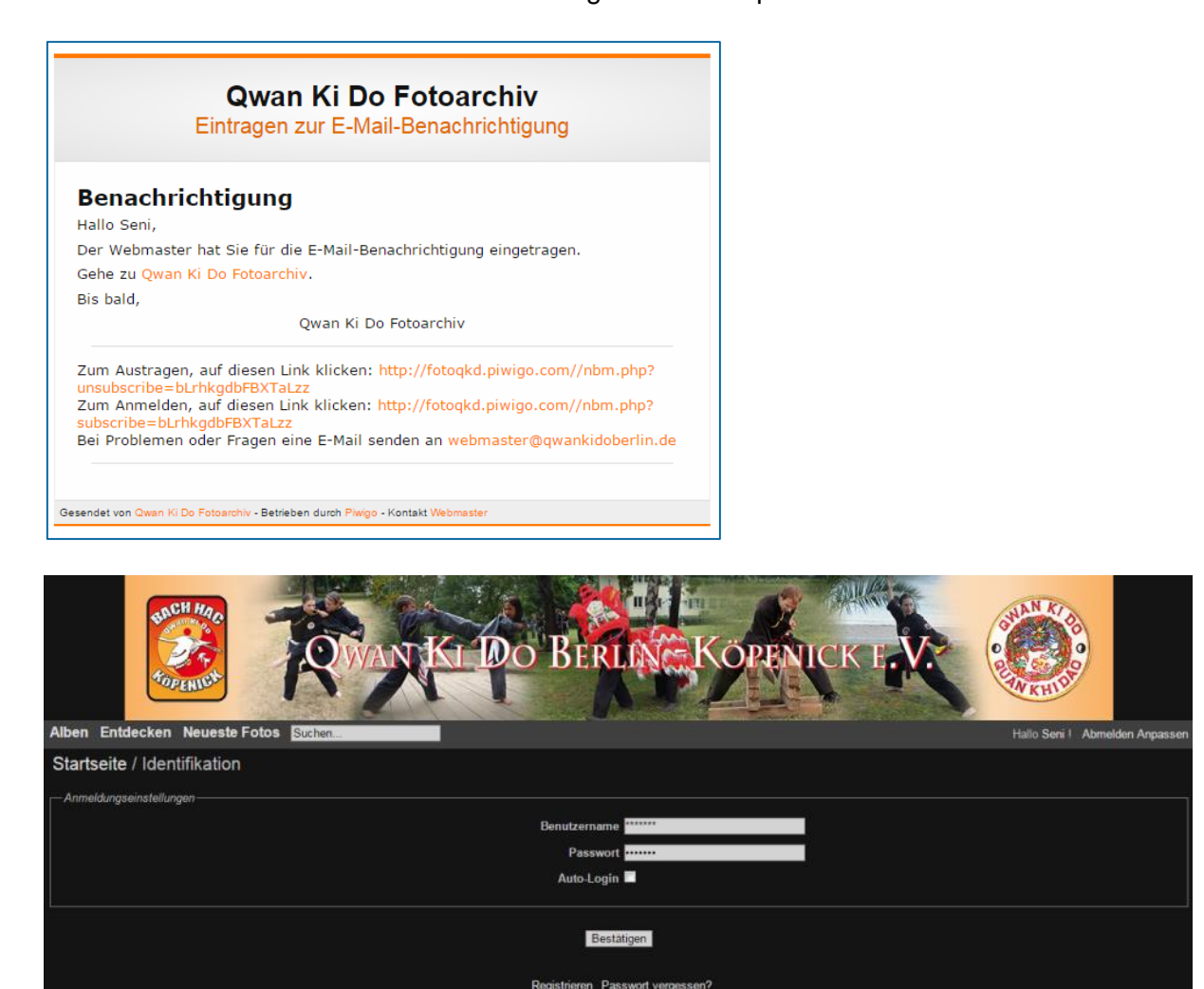

Wenn Sie sich nun am Archiv anmelden, stehen Ihnen die Alben und Fotos zur Verfügung.

Regist

# Das Aussehen (Layout) des Fotoarchivs

Sie können aus verschiedenen Varianten (Themen) wählen und damit bestimmen, mit welchem Aussehen (Layout) das Fotoarchiv sich Ihnen präsentieren soll. Derzeit stehen drei verschiedene Themen zur Auswahl, wobei sich nachfolgende Beschreibung auf den Standard konzentriert. Wie Sie für sich das Layout selbst bestimmen können, finden Sie im Abschnitt <u>Persönliche Einstellungen anpassen</u>.

| RANKI DO BER                                                                                                    | INGKOPENICK I.V.                                                                                                    |
|----------------------------------------------------------------------------------------------------|----------------------------------------------------------------------------------------------------|
| Alben Mit den Schlagwörten Entdecken Neueste Fotos Suchen                                                                                                    | Hallo Seni I Abmelden Anpasser                                                                                                    |
| Startseite / Alben / 2014 [1]                                                                                                    | 27 🕨 🗮 👹                                                                                                    |
| Einige Ereignisse sind nu                                                                                                    | r für Schwarzgurte verfügbar.                                                                                                    |
| 20.12.2014 - Weihnachtsfeier & 15 Jahre Bach Hac<br>87 Fotos in 3 Unteralitein<br>Die ersten Bilder stehen zur Verfügung, weitere folgen.                                                                                                    | 17.05.2014 - 14. Deutsche Meisterschaft Radevormwald<br>29 Fotos in 7 Unteralben<br>Aleumist in Vorbereitung, zunächst stehen nur die Fotos aus dem MAGIX-Album zur<br>Verfügung. |
| 12.04.2014 - 3. Europäische Clubmeisterschaft der Junioren Saint<br>Memmie<br>702 Folos in 47 Unteralben<br>De Folos aus den Bildershows der DVD "3. Europäische Clubmeisterschaften der<br>Junioren und 2. Internationaler Drachentanzweitbewerb" und viele weitere sind hier<br>verlügbar.                      | 11.04.2014 - 2. Internationaler Drachentanzwettbewerb Saint<br>Memmie<br>19 Fotos<br>Die Bilder dieses Wettbewerbs stehen nun zur Verfügung.                                      |
| 01.03.2014 - 9. Landesmeisterschaft Berlin<br>338 Folos in 35 Unteralben<br>Clubs der Bundesländer Berlin, Brandenburg und Sachsen trafen sich zum<br>Leistungsverpleich in Berlin - Noch nicht ganz vollständig, es tenlein nur noch die<br>Fotos vom Giao Däu. Einige Alben sind nur für Schwarzgurte sichtbar. | 26.01.2014 - 13. Clubwettkampf Teil 5<br>7 Folos<br>Per 13. Clubwettkampf wurde an 5 Tagen ausgetragen. Dies ist der 5, und damit<br>letzte Teil.                                 |
| 25.01.2014 - 13. Clubwettkampf Tell 4                                                                                                    |                                                                                                    |

Thema "modus", der Standard

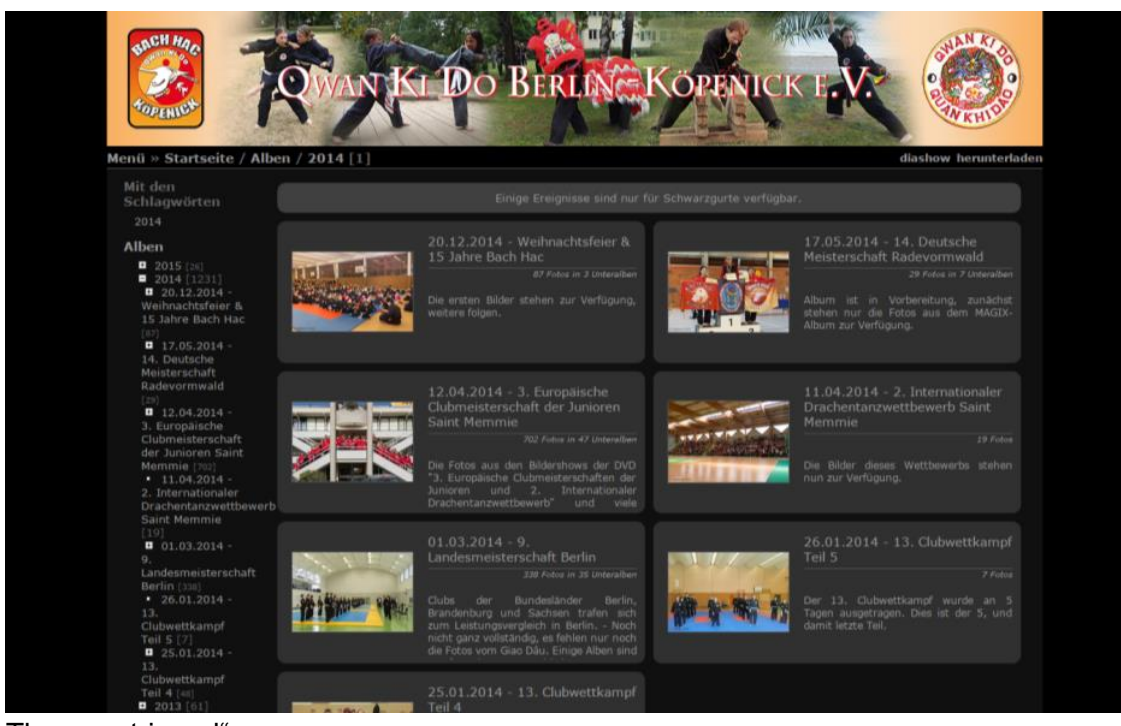

Thema "stripped"

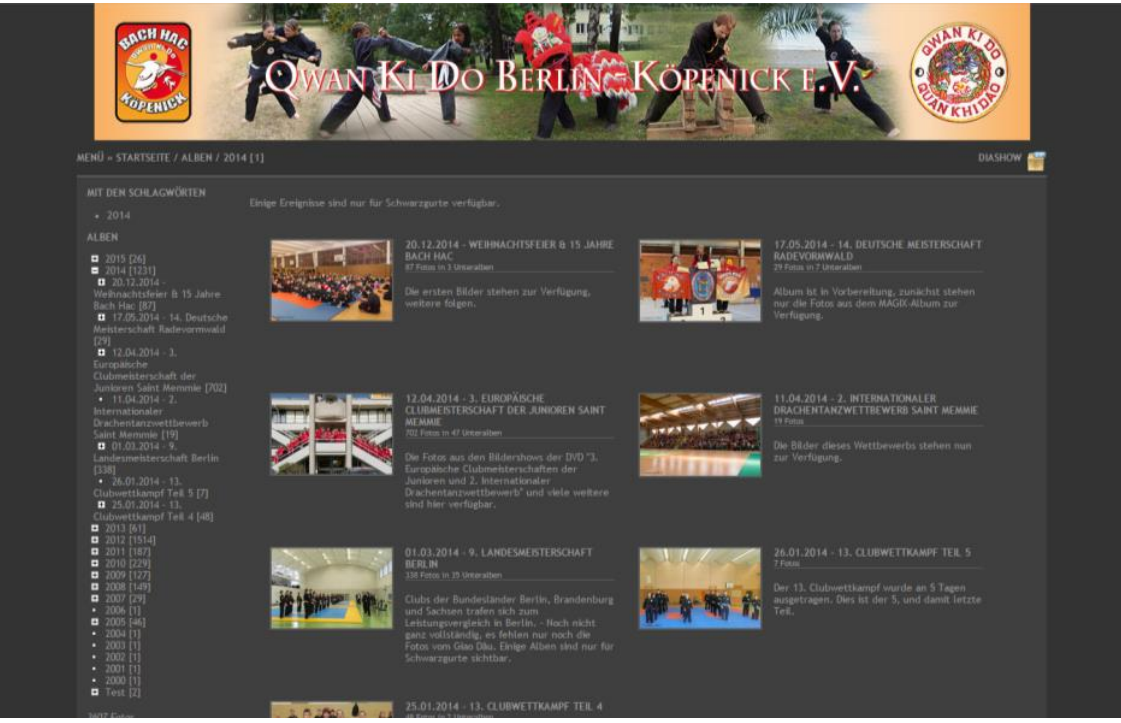

Thema "Simple Grey"

Während bei den beiden letzten Themen das Menü (links) ein- und ausgeblendet werden kann, ist es im Standard ein s.g. Pulldown-Menü, es klappt also selbständig aus, wenn Sie mit dem Mauszeige darüber fahren.

# Das Archivierungsprinzip

Unter den Hauptalben der einzelnen Jahre sind absteigend die Ereignisse des jeweiligen Jahres aufgeführt, so dass das aktuellste immer an erster Stelle steht.

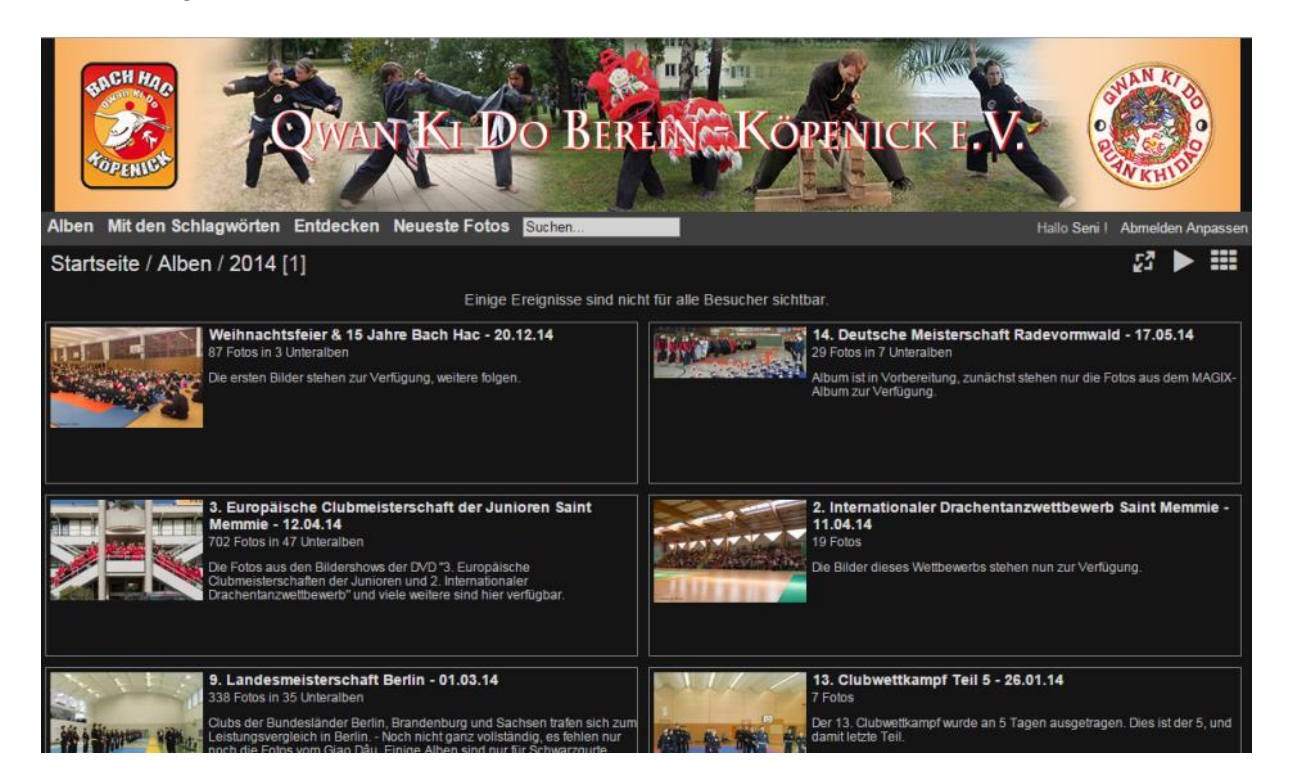

Gibt es zu einem Ereignis viele Fotos, sind diese in Unteralben aufgeteilt, die sich nach dem Inhalt des jeweiligen Ereignisses richten.

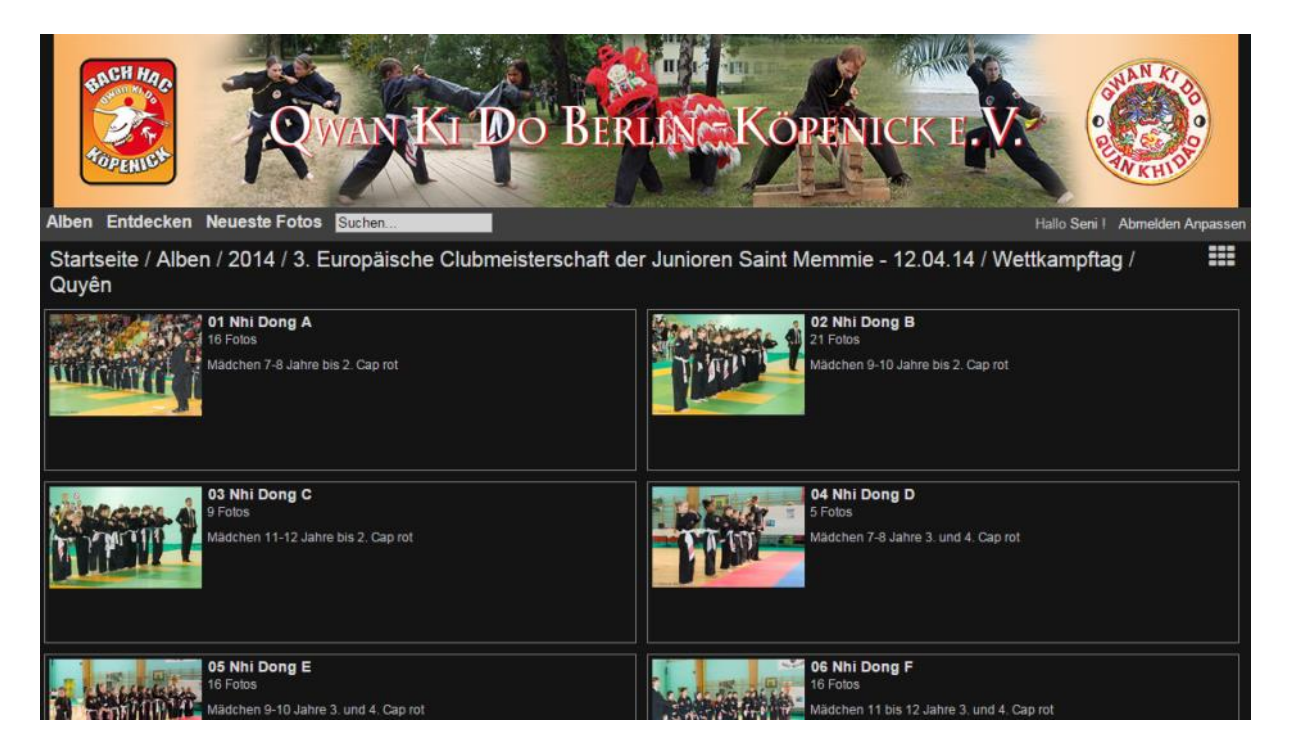

Wettkämpfe z. B. sind in die verschiedenen Disziplinen und Kategorien unterteilt, so dass man "seine" Fotos recht schnell nach dieser Ordnung finden kann.

# Navigation

Ein Album wählt man durch Klick auf das Albumbild oder die Bezeichnung des Ereignisses. Alternativ kann man auch Alben über das Menü auswählen.

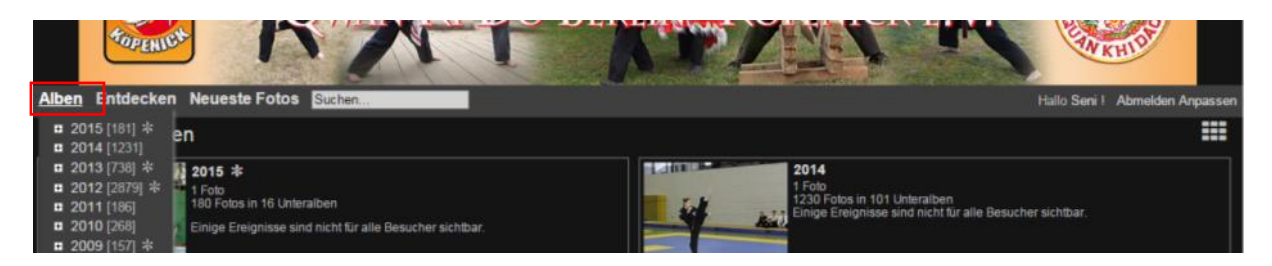

Wählt man ein bestimmtes Album aus, klappt das Menü wieder ein, zeigt aber beim nächsten Aufklappen an, wo man sich gerade befindet.

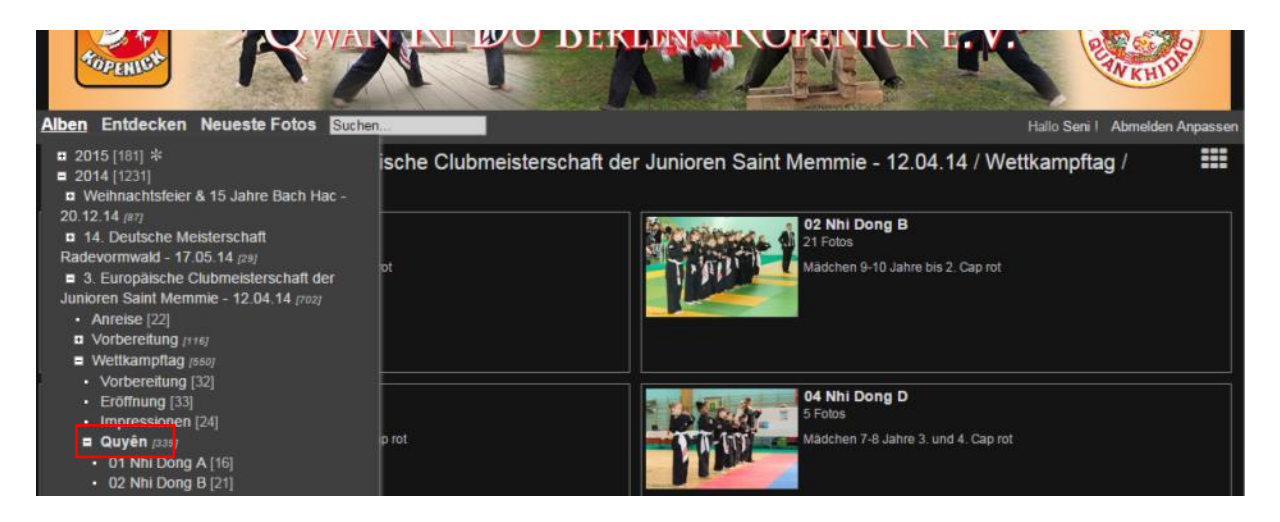

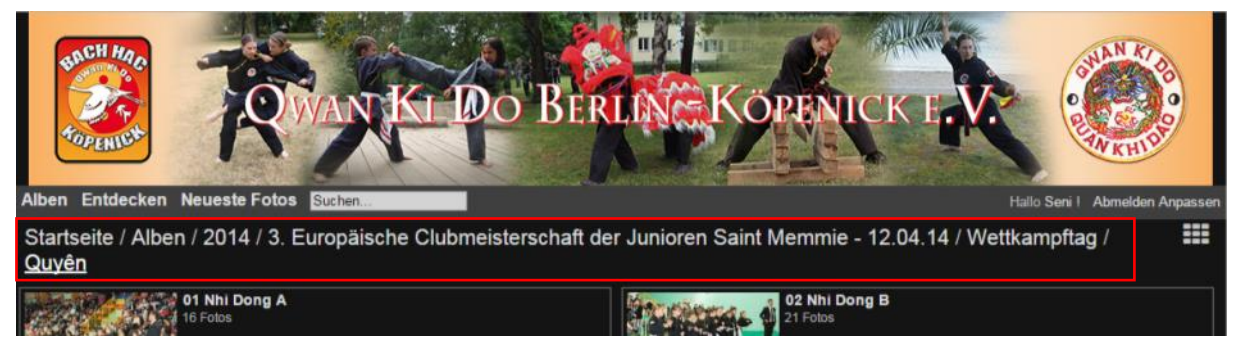

Dies erkennt man aber auch in der Navigationsleiste, über die man durch Klick auf den jeweiligen Link wieder bequem zurückkommt.

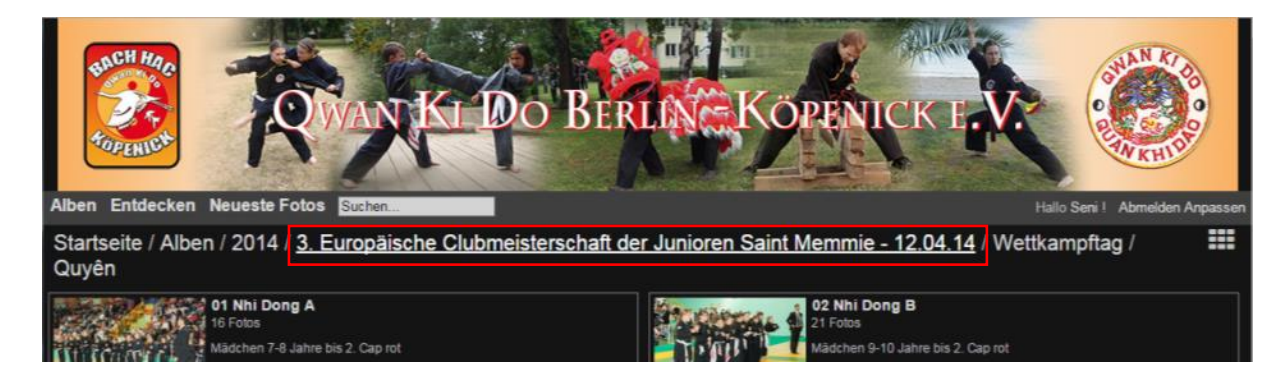

Möchte man alle Fotos incl. der untergeordneten Alben sehen, nutzt man die Schaltfläche neben der Navigationsleiste.

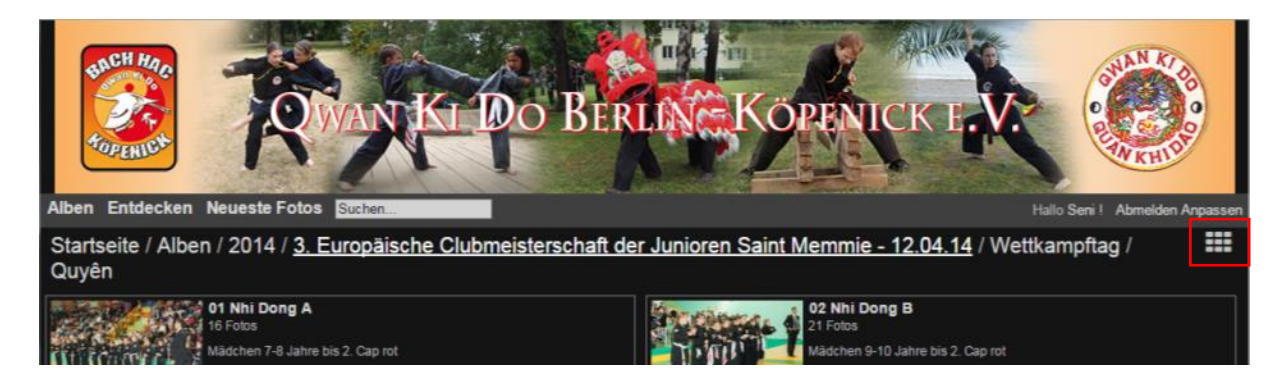

Je nach eingestellter Anzahl werden dann 25 (Standard) oder mehr Fotos auf einer Seite angezeigt. Die Gesamtanzahl der Fotos finden Sie am Ende der Navigationszeile.

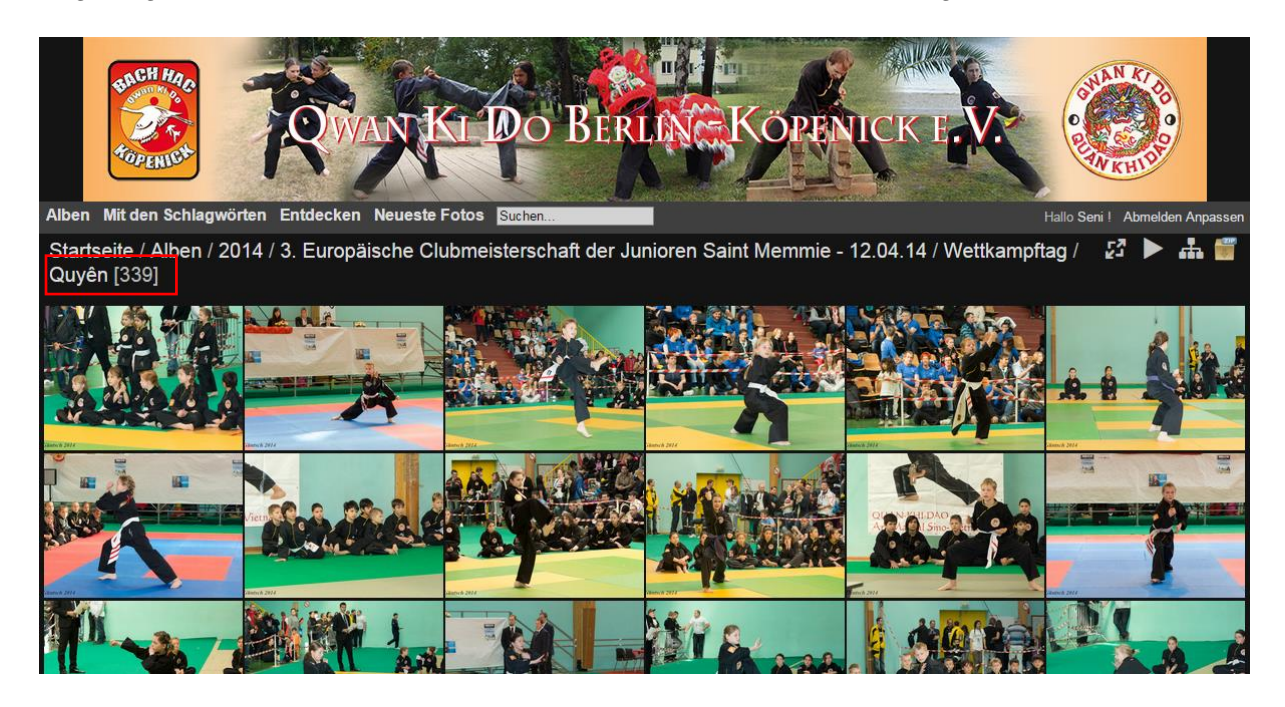

Die Anzahl der Seiten, die unten in der Navigation angezeigt werden, sind demzufolge abhängig von der Anzahl der angezeigten Bilder.

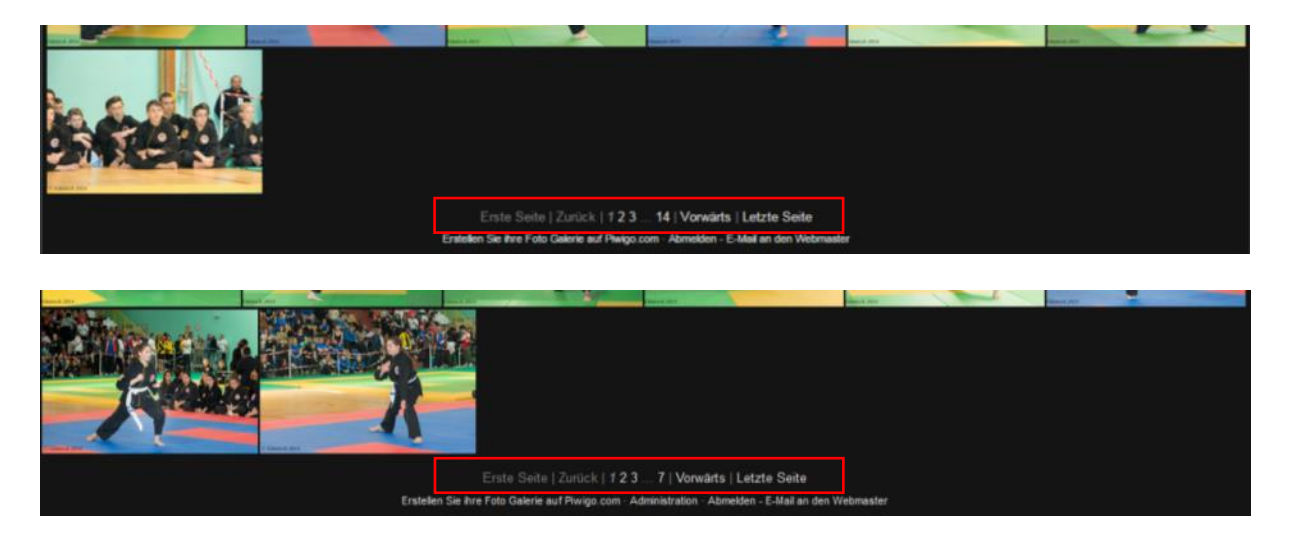

Wieder zurück zur normalen Ansicht geht es durch Klick auf das markierte Symbol. Der Pfeil startet eine Diashow mit den ausgewählten Bildern, das linke Symbol bestimmt die Anzeige der Bilder (quadratisch, Vorschaubild, mittel). Das Symbol ganz rechts wird im Abschnitt <u>Download</u> erklärt.

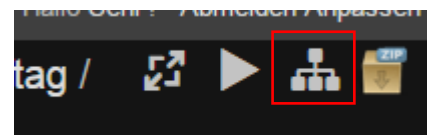

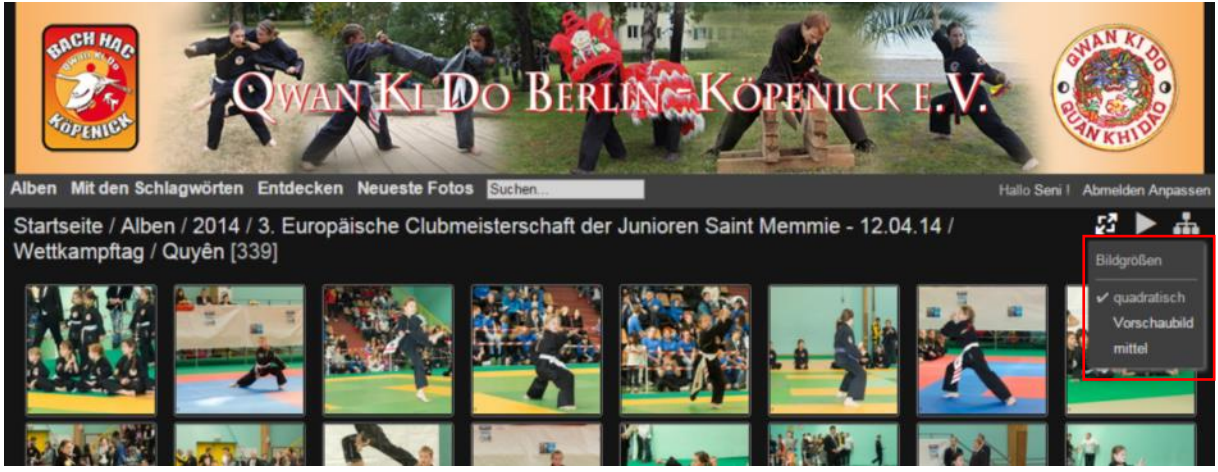

Bildgrößen quadratisch wurde aktiviert

# Einzelbildansicht

Mit dem Klick auf ein Bild wechselt man in die Einzelbildansicht. Diese kann verschiedene Darstellungsformen haben, abhängig vom verwendeten Browser und dem gewählten Thema.

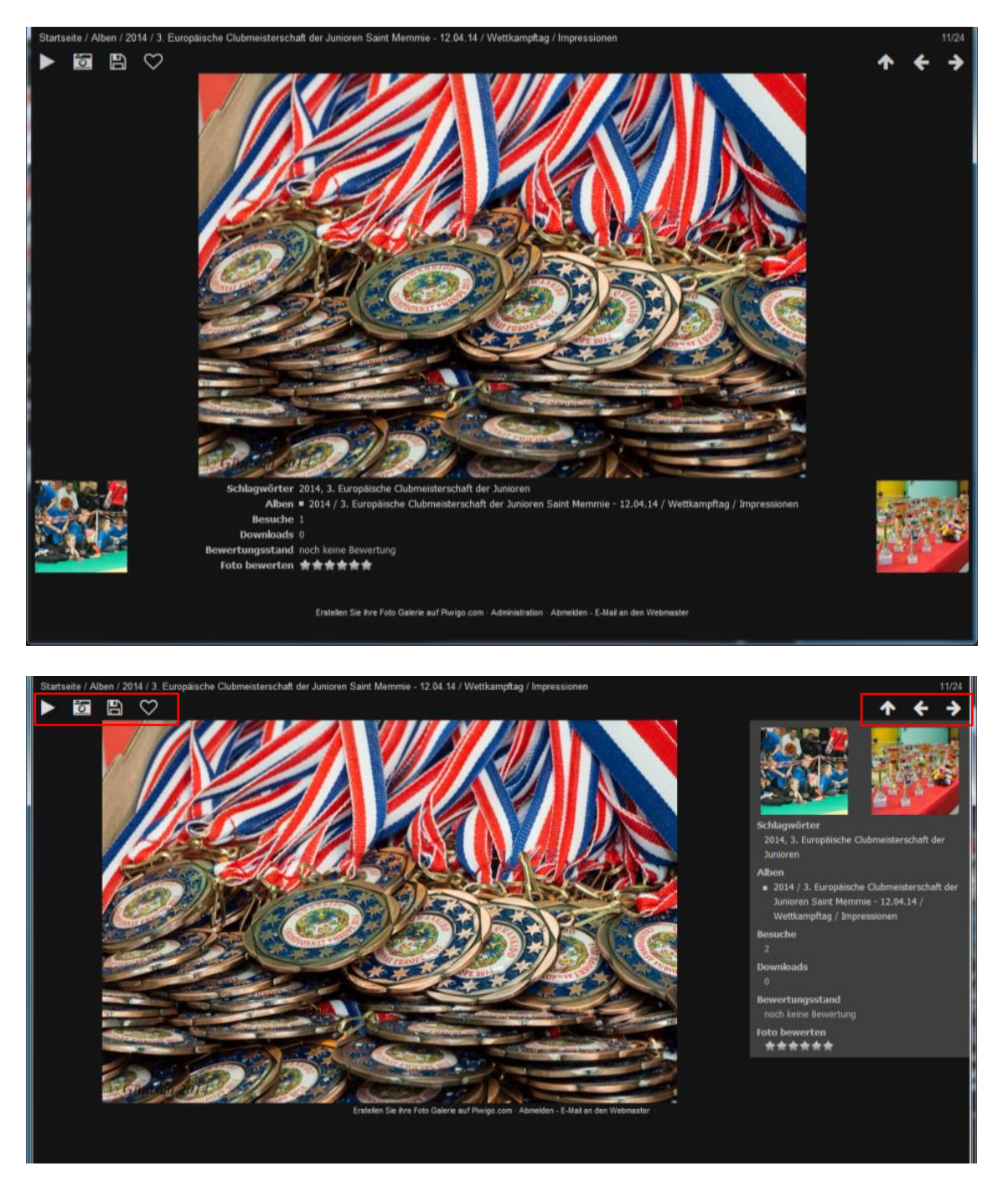

Unterhalb der Navigationsleiste befinden sich verschiedene Schaltflächen. Von links sind das Diashow, Metadaten anzeigen, Datei herunterladen, Foto zu den Favoriten zufügen, Vorschaubilder, Zurück und Vorwärts.

Neben dem Foto bzw. darunter finden sich die Informationen zu dem angezeigten Bild. Zum Navigieren kann man neben den Pfeilen auch die kleinen Vorschaubilder des Vorgängers und Nachfolgers benutzen sowie auch die Randbereiche des Bildes. Ebenso funktionieren in dieser Ansicht die Pfeiltasten auf der Tastatur.

## Download

Das einzelne Bild kann man in zwei verschiedenen Bildgrößen herunterladen. Zum Drucken sollte man unbedingt *Original* wählen. Die kleinere Größe ist für die Darstellung auf Webseiten (nur für andere Vereine erlaubt) gedacht.

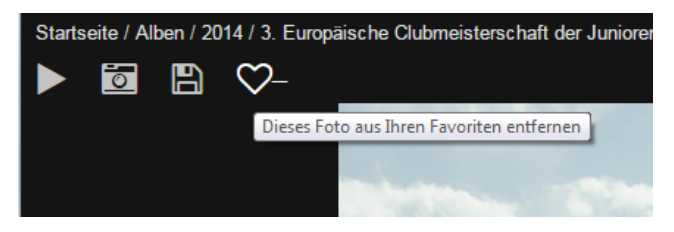

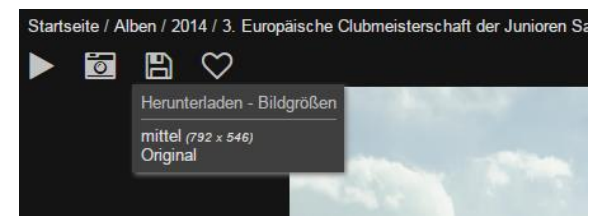

Möchte man verschiedene Bilder herunterladen, kann man diese seinen *Favoriten* zufügen. Nach dem Klick auf das Symbol bekommt dieses ein anderes Aussehen, und durch erneuten Klick entfernt man es wieder aus den Favoriten.

Wechselt man aus der Einzelansicht wieder in die Übersicht, kann man unter dem Menüpunkt *Entdecken > Meine Favoriten* zu diesen markierten Fotos wechseln.

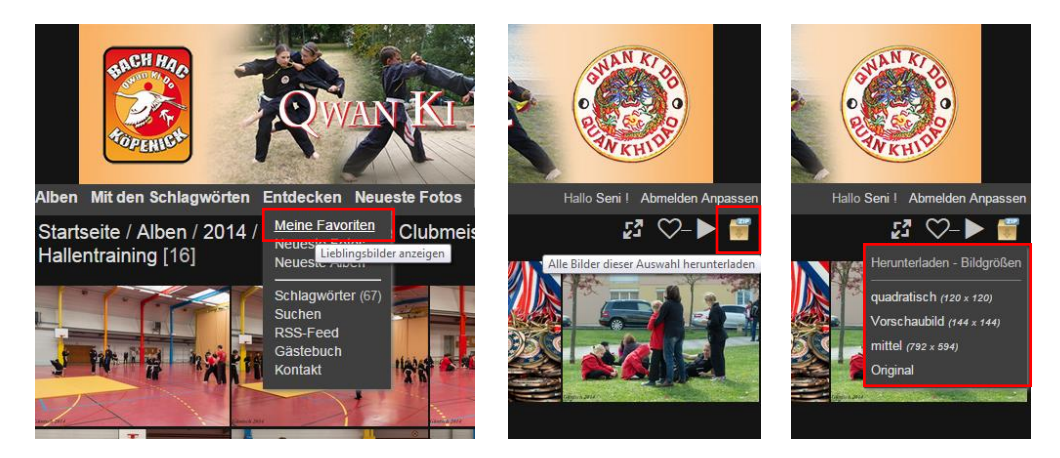

Mit Hilfe des Download-Symbols kann man dann diese gesamte Auswahl in verschiedenen Größen herunterladen. Auch hier gilt die Empfehlung zum Drucken *Original* zu wählen.

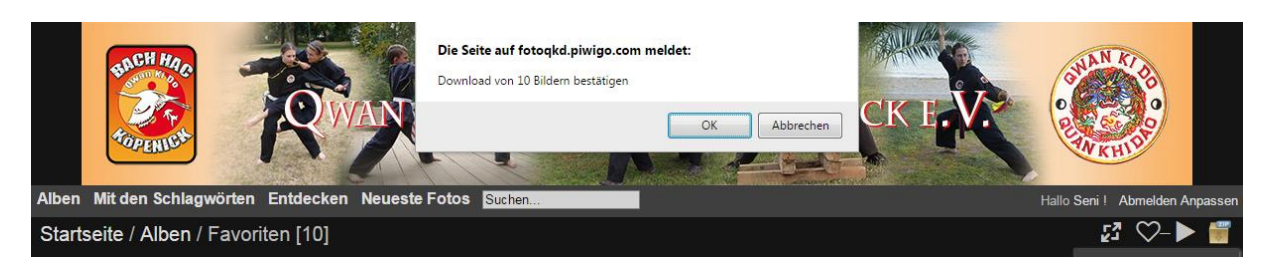

| piwigo_favorites_original_165_part1.zip |                   | 26 %                     |       |  |
|-----------------------------------------|-------------------|--------------------------|-------|--|
|                                         | 10 Sekunden übrig | (3,9 MB von 14,5 MB, 988 | KB/s) |  |

Nach Bestätigung startet der Download. Abhängig von den Einstellungen Ihres Browsers finden Sie das Zip-Archiv z. B. unter Downloads. Dieses müssen Sie

dann noch entpacken, um in den Genuss der Bilder zu kommen.

Die Download-Funktion steht Ihnen immer dann zur Verfügung, wenn Fotos angezeigt werden.

### Schlagwörter

Eine schöne Funktion, die unser neues Archiv bietet, ist die s. g. Verschlagwortung. Mit Hilfe dieser kann man Bilder einfach kategorisieren und nach diesen Begriffen suchen. Dabei wird die hierarchische Albenstruktur ignoriert. An folgendem Beispiel soll das verdeutlicht werden.

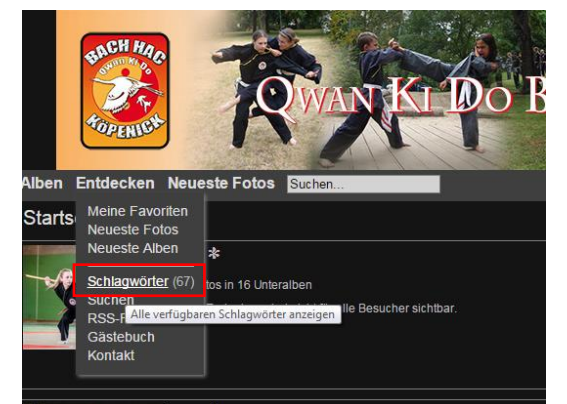

Unter dem Menüpunkt *Entdecken* wählen wir *Schlagwörter*. Die Zahl in Klammern zeigt an, wie viele Schlagwörter derzeit im Archiv existieren.

Nun werden uns die derzeit vorhandenen Schlagwörter angezeigt. Die unterschiedliche Größe der Schlagwörter zeigt an, wie häufig sie für die Bilder ver-

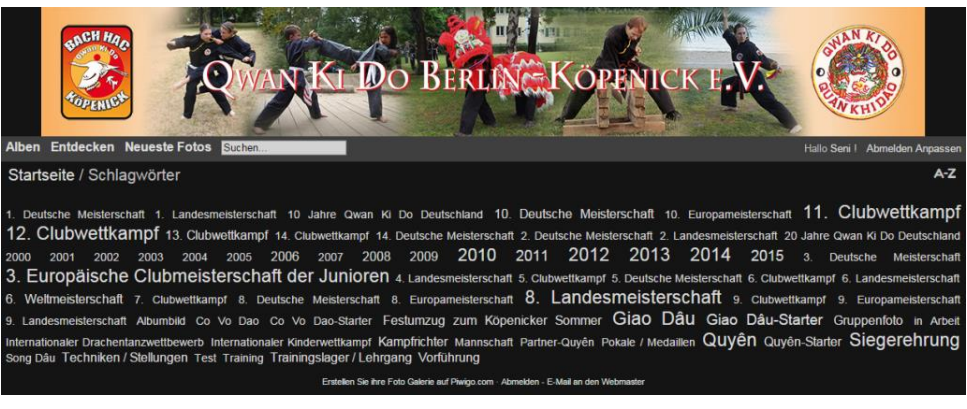

wendet wurden. Also je größer, desto mehr Fotos sind zu diesem Schlagwort vorhanden.

Schlagwörter kann man kombinieren und damit die Auswahl immer mehr einschränken bzw. wieder erweitern oder ändern.

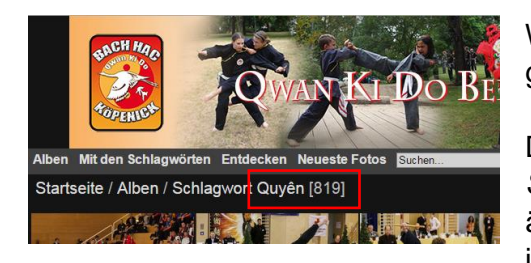

Wir haben in unserem Beispiel das Schlagwort Quyên gewählt.

Der Menüpunkt Schlagwörter ändert sich nun in den Begriff *Mit* 

den Schlagwörtern, aus denen wir als nächsten Begriff 2014 auswählen.

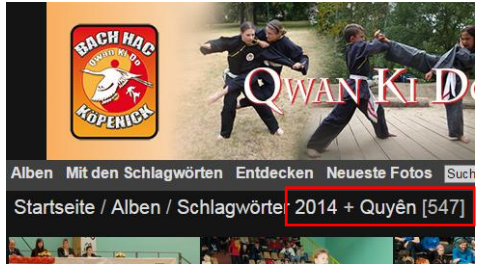

Wie zu erkennen ist, hat sich damit auch die Anzahl der angezeigten Fotos reduziert.

Ebenso hat sich die mögliche

Auswahl von Schlagworten damit deutlich reduziert.

Wählen wir nun aus den verbliebenen Schlagwörtern

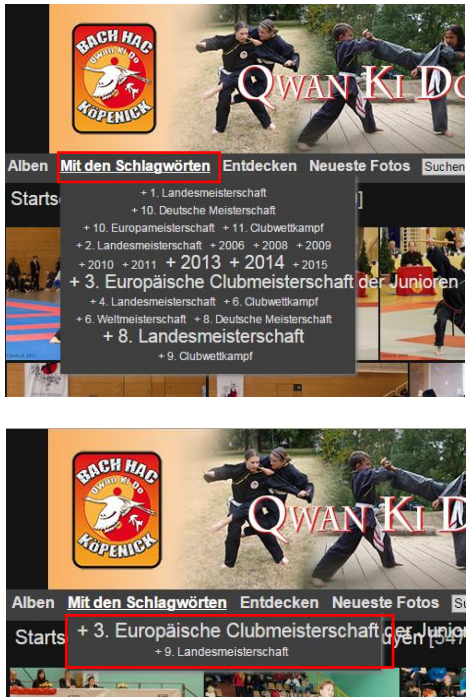

das erste der beiden aus, hat sich die Auswahl so weit eingegrenzt, dass im Menü der Punkt Schlagwörter verschwunden ist, da keine weitere Eingrenzung mehr möglich ist.

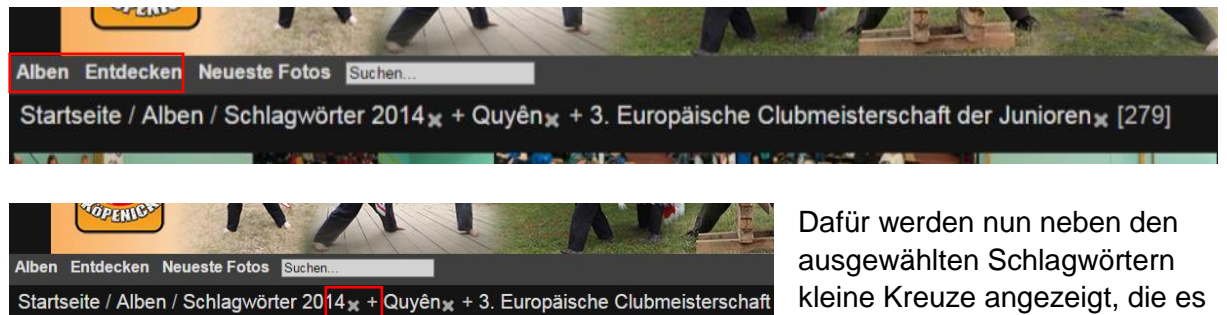

ort von der Li

ermöglichen, einige der Schlagwörter wieder aus der Auswahl

zu entfernen und damit eine neue Kombination aufzubauen.

Das Schlagwort Quyên wurde entfernt und damit hat sich nun auch wieder die Anzahl der angezeigten Fotos verändert.

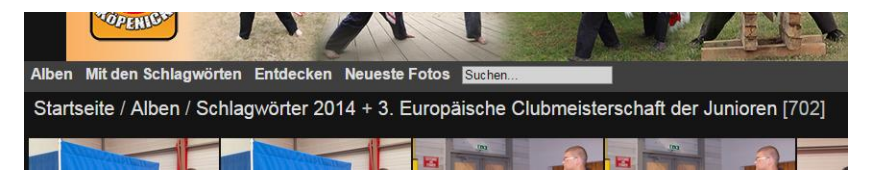

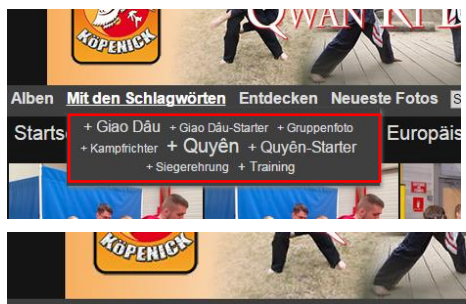

Durch die veränderte Auswahl stehen nunmehr wieder andere Schlagwörter zu weiteren Eingrenzung zur Verfügung, aus denen jetzt das Schlagwort Giao Dâu-Starter gewählt wurde und damit erneut eine andere Eingrenzung der angezeigten Bilder erfolgte.

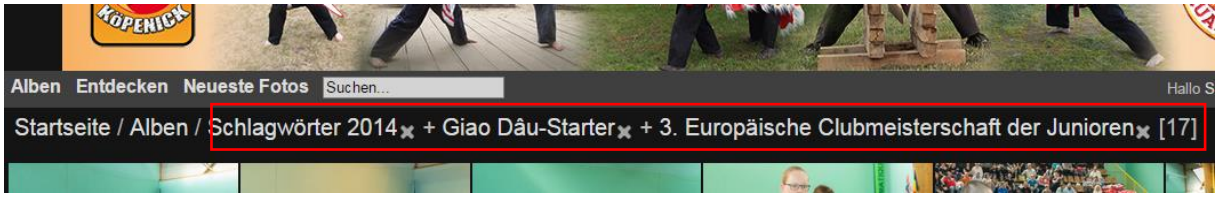

Der direkte Klick auf eines der angezeigten Schlagworte bewirkt, dass dieses damit als einziges Kriterium der Auswahl übrig bleibt.

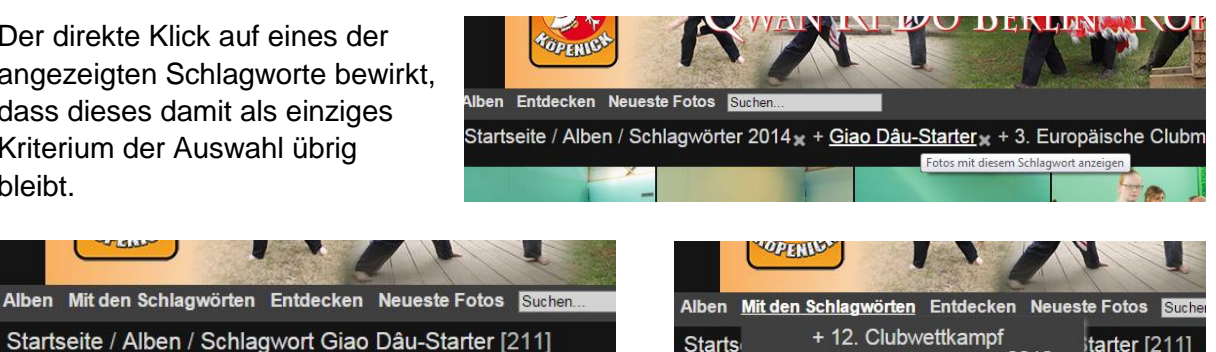

- 13. Clubwettkampf + 2008 + 2009 + 2012 sche Clubmeisterschaft der Jun + 8 Landesmeisterschaft + Giao Dái

Mannschaf

Starts

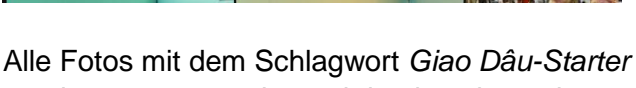

werden nun angezeigt und damit steht auch

wieder eine andere Auswahl weiterer Schlagworte zur Verfügung, mit denen man neue Kombinationen bilden kann.

Am besten ist es, wenn Sie es selbst ausprobieren, um ein "Gefühl" dafür zu bekommen.

tarter [21

### **Weitere Funktionen**

Unter *Entdecken* bzw. zum Teil direkt in der Menüleiste gibt es weitere Funktionen, die aber hier nur kurz "angerissen" werden.

#### **Neueste Fotos**

Wie der Name schon sagt, zeigt diese Funktion die neuesten Fotos an. Solange jedoch das Archiv noch im Aufbau ist, werden diese häufig nicht mit den neuesten Ereignissen übereinstimmen.

#### **Neueste Alben**

Und auch hier sagt schon der Name, was sich dahinter verbirgt. Aber auch bei dieser Funktion gilt die zuvor genannte Einschränkung.

### Sternchen

Ein Sternchen neben dem Titel eines Albums zeigt an, dass diesem kürzlich Fotos zugefügt wurden. In der Abbildung wurde also das Album 2015 gerade aktualisiert.

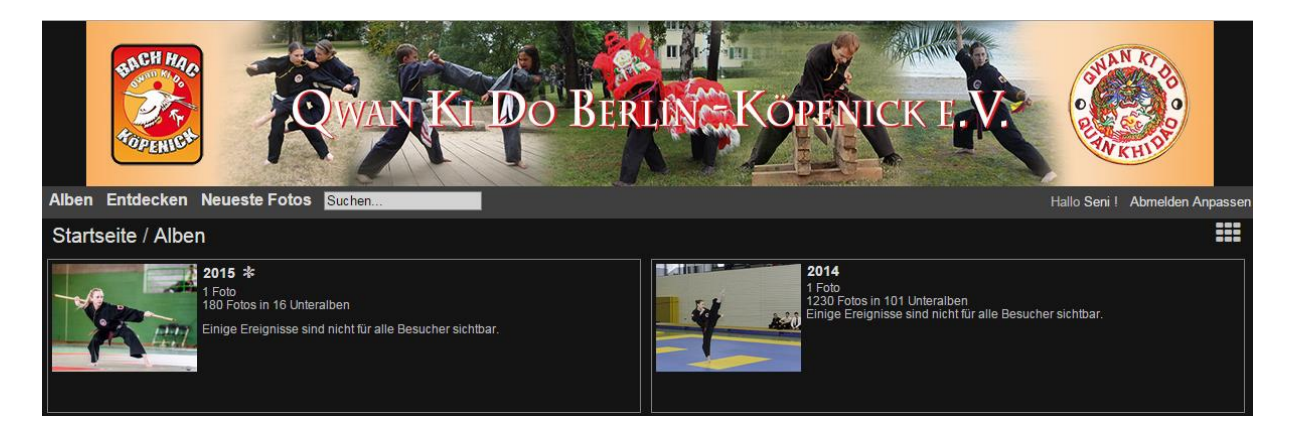

### Suchen

Das Suchfeld in der Menüleiste findet Begriffe und Teilbegriffe in den Schlagwörtern und in Dateinamen. Alben Mit den Schlagwörten Entdecken Neueste Fotos guyén Startseite / Alben / Suchergebnisse [948] Schlagwortergebnisse für guyén : Partner-Quyén — Quyén — Quyén-Starter

| Alber Entdecker Neueste Fotos Extent                                                                           | CK EXC 2 American Argument                                                                                                    |
|----------------------------------------------------------------------------------------------------|----------------------------------------------------------------------------------------------------|
| Startseite / Suchen                                                                                            | ?                                                                                                    |
| - Suche nach Wörtern-                                                                                          | Da                                                                                                    |
| <ul> <li>O Alle Begriffe suchen ● Mindestens einen Begriff suchen</li> </ul>                                   | eine                                                                                                    |
| Eigenschaften übernehmen                                                                                       | Piwios-Hilfe - Opera                                                                                                    |
| Bildtitel 🖬 Bildbeschreibung 🖬 Name der Datei                                                                  | fotoqkd.piwigo.com/popuphelp.php                                                                                                    |
| - Schlagwörter suchen                                                                                          | Piwigo-Hilfe                                                                                                    |
|                                                                                                    | Suche                                                                                                    |
| S Alle Schlagwörter  ■ Belebiges Schlagwort                                                                    | Auf dieser Seite können Sie die Galerie nach Bildem durc                                                                                                    |
| Suche in Unteralben                                                                                            | Such raich Wotten<br>Sicht nach den angegebernen Wortden angegeber<br>Attributen brei Bider. Verwenden 18° als Platche<br>Siche nach Aufort<br>Weiten Sie en Start- undröder Enddatum für ther S<br>Datum leer, veren Sie en Element suchen, das ver<br>2007 als erstell auson<br>Bische in den Albern<br>Bische in den Albern<br>Bische anden Albern<br>Detrageleen ans Albuma zu suchen, wählen Sie d<br>Detrageleen film als ber fried Gener auf Pergeson Albereden. |
| Bestatigen Zurücksetzen<br>Erstellen Sie hre Folo Galerie auf Parlige com - Abmelden - E-Mail an den Webmaster |                                                                                                    |

Deutlich komplexer ist die Suchfunktion, die man im Menü Entdecken findet.

Da für diese Funktion aber eine eigene Hilfe existiert,

- 0 - X

wird sie hier nicht weiter erläutert.

### Persönliche Einstellungen anpassen

Über den markierten Menüpunkt (die Abbildungen zeigen diesen bei den verschiedenen Themen) erreichen Sie Ihr Profil, in dem Sie Ihre persönlichen Einstellungen verändern können.

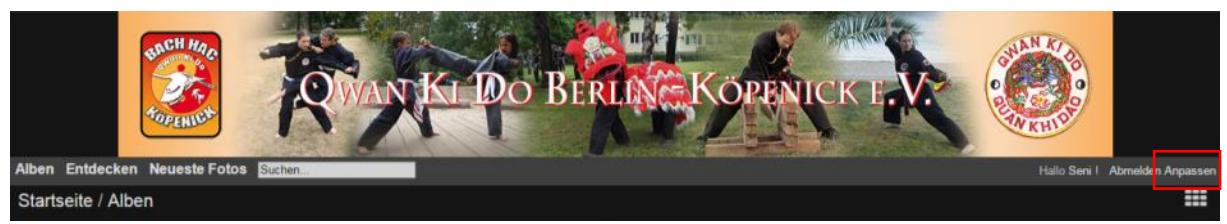

Thema "modus" (Standard)

| [54 | Seni] Abinelden                             | Erstellen Sie ihre Foto Galerie auf P | iwigo.com                     |
|-----|---------------------------------------------|---------------------------------------|-------------------------------|
|     | Anpassen des Erscheinungsbildes der Galerie |                                       | otoqkd.piwigo.com/profile.php |

Thema "stripped"

| IDENTIFIKATION | 2014 Gaterle |
|----------------|--------------|
|                |              |

Thema "Simple Grey"

| ER REAL BORNER                                         | KOPENICK EVE                   |
|--------------------------------------------------------|--------------------------------|
| Alben Entdecken Neueste Fotos Suchen                   | Hallo Seni I Abmelden Anpassen |
| Startseite / Profil                                    |                                |
| Registrierung                                          |                                |
| Benutzername                                           | Seni                           |
| E-Mail Adresse                                         |                                |
| Passwort                                               |                                |
| Neues Passwort                                         |                                |
| Neues Passwort bestätigen                              |                                |
|                                                        |                                |
| Einstellungen                                          |                                |
| Anzahl der Fotos pro Seite                             | 25                             |
| l hema                                                 | modus •                        |
| Sprache                                                | Deutsch [DE]                   |
| Wie viele Lage sollen Bilder als neu markiert werden ? |                                |
| Anzahl der Bildaufrufa anzairen                        |                                |
| Auzam der Didaurune anzeigen                           |                                |
| Meine Abonnem                                          | ients verwallen                |
| Bestätigen Zurücksetzen A                              | uf Standardwerte zurücksetzen  |
| Ensleiten Sie ihre Folo Galerie                        | auf Plwigo.com - Abmelden      |

Auf der Profilseite können Sie Ihre Mail-Adresse und Ihr Kennwort ändern.

Sie können außerdem einige der Standardeinstellungen "überschreiben" und damit das Fotoarchiv etwas an Ihre Wünsche anpassen. Vor allem die Auswahl des Themas und der Anzahl der Fotos pro Seite gehören dazu. Auch die Anzahl der Tage, in der Fotos als neu angezeigt werden, kann jeder für sich individuell anpassen. Die Voreinstellung ist 14 Tage.

#### Hinweise

Die Funktion *Albumbaum komplett ausklappen* hat bei dem Thema "modus" keine Auswirkung.

Die Funktion Anzahl der Fotos pro Seite funktioniert nicht mit dem Thema "stripped".

### Passwort vergessen

| OVAN KI DO BERLING KOPENICK F.V.                                  | WAN KOR                          |
|-------------------------------------------------------------------|----------------------------------|
| Menü » Startseite / Identifikation                                |                                  |
|                                                                   |                                  |
| Anneldungseinstellungen<br>Benutzername<br>Passwort<br>Auto-Login |                                  |
| Bestätigen<br>Registrieren Passwort vergessen?                    |                                  |
| Anmeldung - Registrieren Erstellen Sie                            | ihre Foto Galerie auf Piwigo.com |
|                                                                   |                                  |
|                                                                   |                                  |
|                                                                   |                                  |

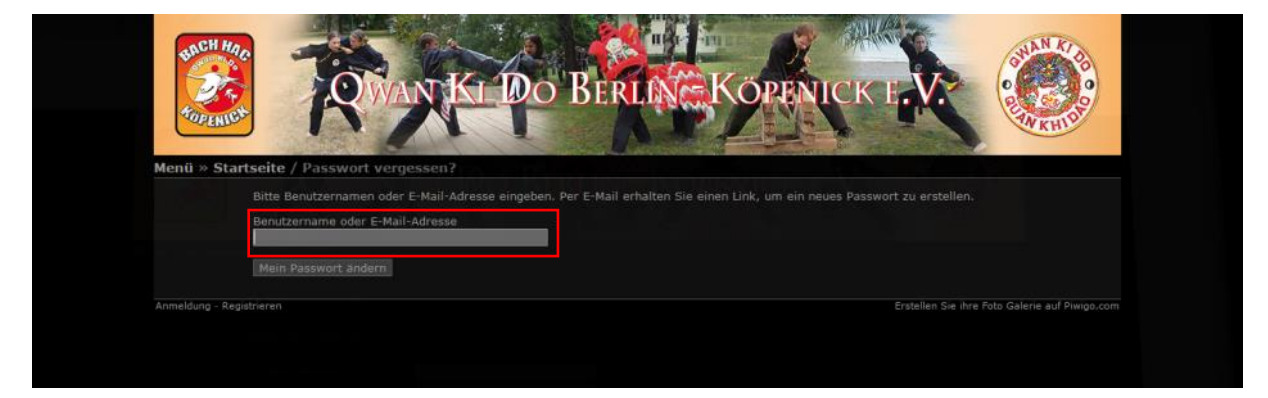

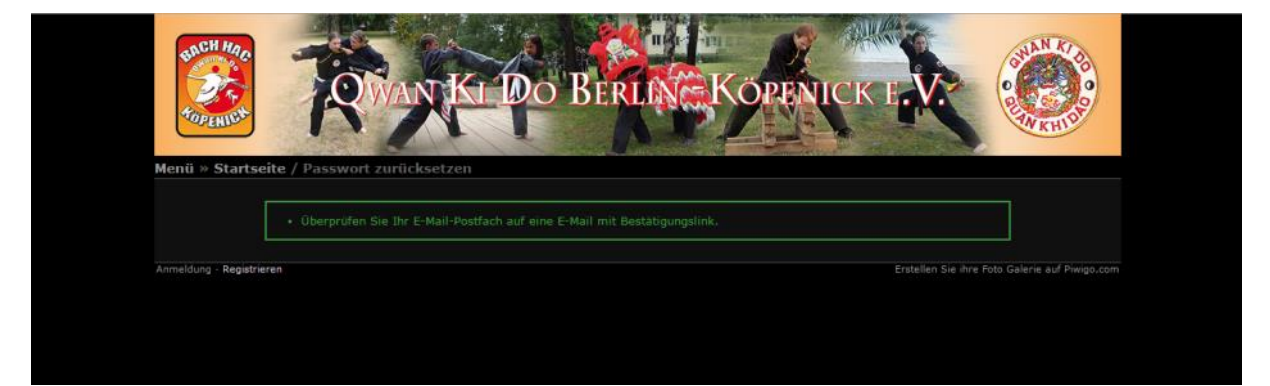

Qwan Ki Do Fotoarchiv <webmaster@qwankidoberlin.de> an mich 💌

Qwan Ki Do Fotoarchiv Passwort zurücksetzen

Eine Anfrage zum Zurücksetzen des Passworts für den folgenden Benutzer wurde gestellt:

Benutzername "Seni" bei Galerie http://fotoqkd.piwigo.com/

Um das Passwort zurückzusetzen, klicken Sie auf den folgenden Link: http://fotogkd.piwigo.com//password.php?key=jOQZ6fsCfQP13kBp34Kq-seni.

Falls ein Irrtum vorliegt, ignorieren Sie einfach diese E-Mail.

Gesendet von "Qwan Ki Do Fotoarchiv" <u>http://fotoqkd.piwigo.com/</u> Betrieben durch "Piwigo" <u>http://de.piwigo.org</u> Kontakt: <u>http://fotoqkd.piwigo.com/index?/contact/</u>

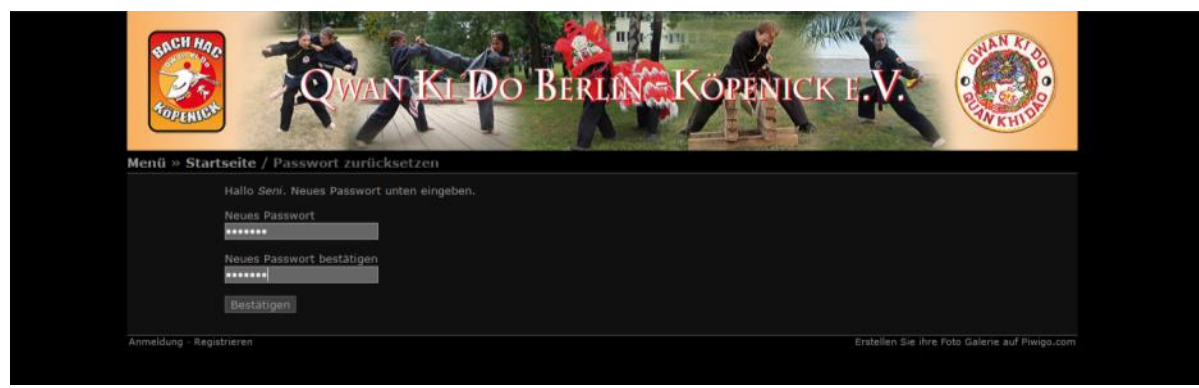

### Nachdem Sie auf den Link in der Email geklickt haben,

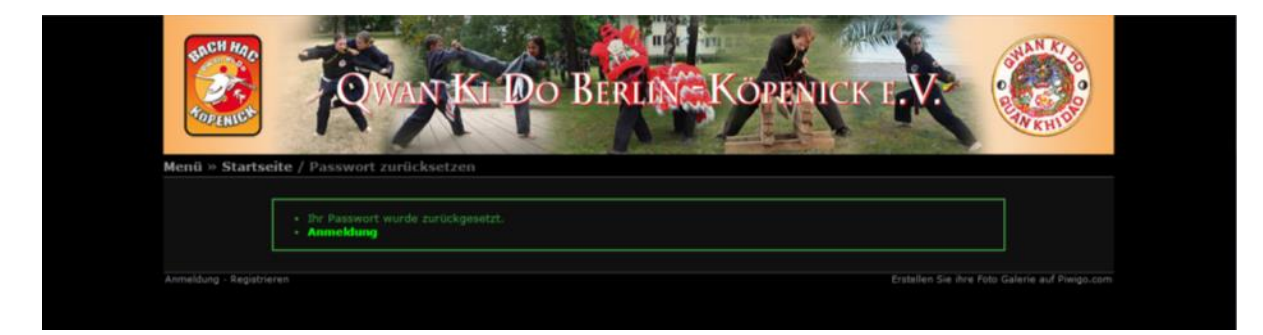